# HOW TO SET UP YOUR CORE & XCORE TRUSTLINES – XUMM

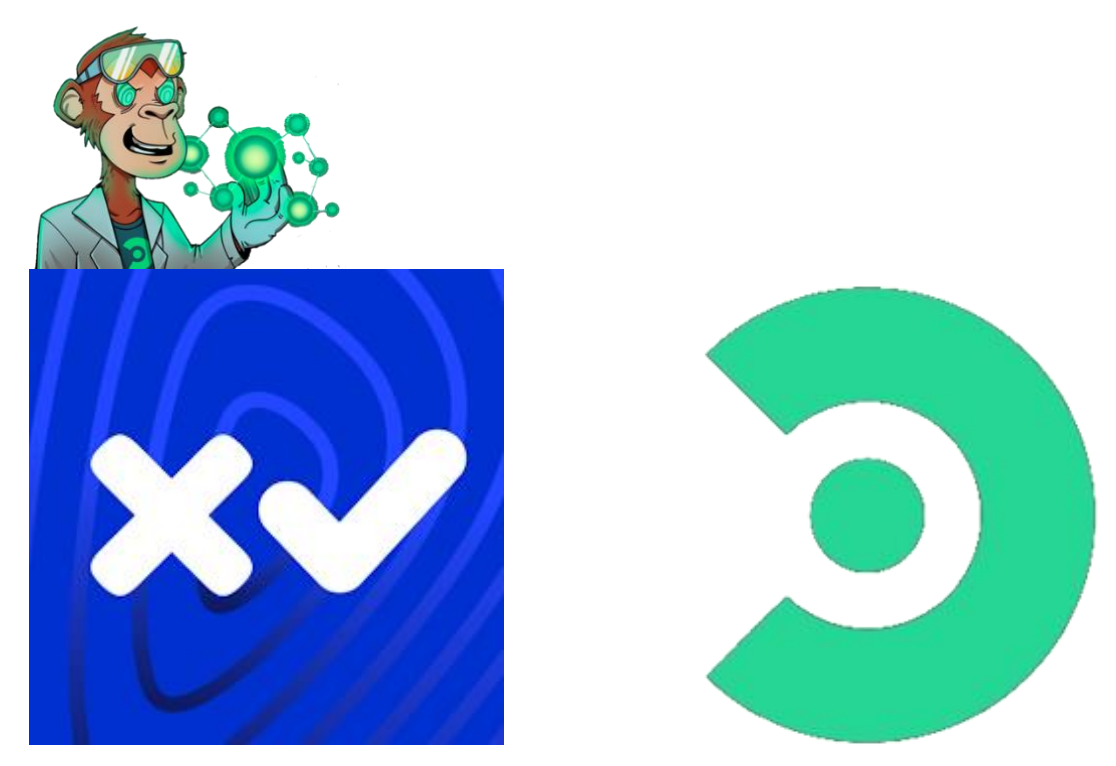

## What is the XUMM Wallet?

<u>XUMM</u> is a full-featured XRPL Wallet developed by <u>XRPL Labs</u>. The XUMM wallet is an app so to add a Trust-Line for SOLO using the XUMM app, simply download the app from <u>XUMM</u>.

## **XCORE Trust-line Info -**

### **CORE Trust-line Info -**

Step 1 –

Download <u>XUMM</u>.

Follow the on-screen instructions to create/import your wallet in the XUMM app. Once that is done, you need to fund your account with at least 10 XRP. Simply the 10 XRP is a reserve and is required to activate an XRPL account.

Step 2 –

Now you have set up your own personal XUMM wallet it is time to create the \$CORE & XCORE trust lines. To do this you use something called <u>XRP Ledger Services</u>.

Use the link provided & it will take you through to this page.

|                   | XRP Ledger Servic         | XRP Ledger Services Support this pro |                         |                                                                |                      |  |                                     |
|-------------------|---------------------------|--------------------------------------|-------------------------|----------------------------------------------------------------|----------------------|--|-------------------------------------|
| $\mathbf{\nabla}$ | C XRPL Transactions       | \$ XRPL Tokens                       | 🙀 XLS-14D NFTs          | XRPL Tools Type State                                          | tics 🖧 NFT API       |  | ٠                                   |
|                   |                           |                                      |                         | Login to load you t data, use cool features and                | n v v sh notificatir |  | XRPL Network<br>Main <b>CD</b> Test |
| 🌣 A               |                           |                                      | You can change your X   | RPL account settings here.                                     |                      |  |                                     |
| + E               |                           |                                      | Create an Escrow on t   | ne XRP Ledger.                                                 |                      |  |                                     |
| ► Es              |                           |                                      | Execute an Escrow Fin   | ish transaction to release your funds in Escrow.               |                      |  |                                     |
| 8 E               |                           |                                      | Cancel an Escrow to re  | eturn the funds back to the Escrow Owner Account.              |                      |  |                                     |
| 0 <del>.</del> Se | t Regular Key             |                                      | Authorize a secondary   | key pair, called a regular key pair, to sign future transactio |                      |  |                                     |
| ■v Si             | gner List Set             |                                      | Create, replace, or rem | ove a list of signers that can be used to multi-sign a trans   | stion.               |  |                                     |
| e⁺ Tr             |                           |                                      | Create or modify a Tru  | stLine linking two accounts.                                   |                      |  |                                     |
| A                 | count Delete              |                                      | Delete your XRP Ledge   | r account to get back 8 XRP of the wallet reserve.             |                      |  |                                     |
| Terms & C         | conditions Privacy Policy |                                      |                         |                                                                |                      |  | v.4.8.2 - All rights reserved       |

Next you want to sign into your XUMM wallet but clicking the circled button on the XRPL services site.

Step 3 –

Now signed in you want to click this circled tab on XRPL services which says, 'Trust Set (Trust Line)'.

|            | XRP Ledger Servic        | 65                            |                            |                         |                               | Support this project:            | 20        |
|------------|--------------------------|-------------------------------|----------------------------|-------------------------|-------------------------------|----------------------------------|-----------|
| <b>Y</b>   | XRPL Transactions        | 💲 XRPL Tokens 🛛 🔞 XRPL N      | -Ts 🔍 XRPL Tools           | al XRPL Stats           | R Website Statistics          |                                  | ۲         |
| This I     | is a project by nixerFFM | (not affiliated to XUMM but v | ith permission & en        | dorsed by XRPL L        | abs, the creators of XUMM), r | using the XUMM signing platform. |           |
|            |                          | Login to load your account    | Sign in with X             | umm                     | MM push notifications.        | XRPL Networ<br>Main 💼 Te         | rk<br>est |
| ¢ Ac       | count Set                | You can change your XRPL a    | count settings here.       |                         |                               |                                  | ч         |
| + 680      | row Create               | Create an Escrow on the XRF   | Ledger.                    |                         |                               |                                  | ~         |
| > 54       | row Finish               | Execute an Escrow Finish tra  | saction to release you     | funds in Escrow.        |                               |                                  | ~         |
| × Esc      | row Cancel               | Cancel an Escrow to return t  | e funds back to the Esc    | row Owner Account       |                               |                                  |           |
| OT SH      | Regular Key              | Authorize a secondary key p   | ir, called a regular key p | air, to sign future tra | insactions.                   |                                  | ~         |
| ■v Sig     | ner List Set             | Create, replace, or remove a  | ist of signers that can b  | e used to multi-sign    | a transaction.                |                                  | ÷         |
| et Tro     | st Set (TrustLines)      | Create or modify a TrustLine  | linking two accounts.      |                         |                               |                                  |           |
| Act        | count Delete             | Delete your XRP Ledger acco   | unt to get back 8 XRP o    | f the wallet reserve.   |                               |                                  |           |
| Terms & Co | onditions Privacy Policy |                               |                            |                         |                               | v.4.5.1 - All rights rese        | rved      |

#### Step 4 -

Once opened enter the **issuer address** (provided on first page) of the token you want to set a trust-line for. In this case I'm doing it for xCORE.

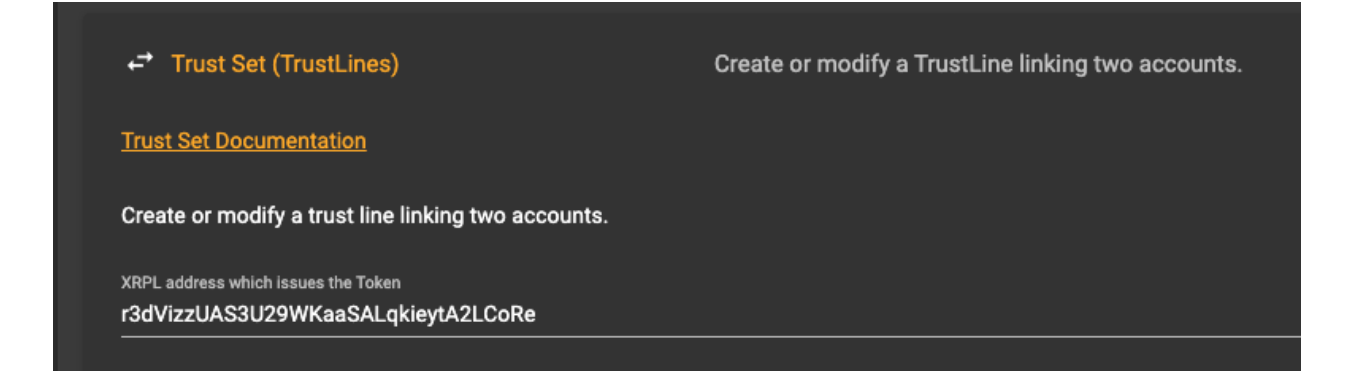

# Step 5 –

# Click 'Select token from the list below'

| ← Trust Set (TrustLines)                                               | Create or modify a TrustLine linking two accounts. |  |  |  |
|------------------------------------------------------------------------|----------------------------------------------------|--|--|--|
| Trust Set Documentation                                                |                                                    |  |  |  |
| Create or modify a trust line linking two accounts.                    |                                                    |  |  |  |
| XRPL address which issues the Token r3dVizzUAS3U29WKaaSALqkieytA2LCoRe |                                                    |  |  |  |
| Select a Token from the list below                                     |                                                    |  |  |  |
|                                                                        |                                                    |  |  |  |
| Send Trust Set to XUMM Please enter a valid Toker                      | i currency code.                                   |  |  |  |

It will then show you the xCore token.

| ← Trust Set (TrustLines)                                                  | Create or modify a TrustLine linking two accounts. |
|---------------------------------------------------------------------------|----------------------------------------------------|
| Trust Set Documentation                                                   |                                                    |
| Create or modify a trust line linking two accounts.                       |                                                    |
| XRPL address which issues the Token<br>r3dVizzUAS3U29WKaaSALqkieytA2LCoRe |                                                    |
| ~                                                                         |                                                    |
| Select a Token from the list below                                        |                                                    |
| Token Currency Code                                                       |                                                    |
| XCORE                                                                     |                                                    |
|                                                                           |                                                    |

# Step 6 -

Click on xCore & it will ask you if you want to set up a trust-line.

| ← Trust Set (TrustLines)                            | Create or modify a TrustLine linking two accounts. |
|-----------------------------------------------------|----------------------------------------------------|
| Trust Set Documentation                             |                                                    |
| Create or modify a trust line linking two accounts. |                                                    |
| XRPL address which issues the Token                 |                                                    |
| r3dVizzUAS3U29WKaaSALqkieytA2LCoRe                  |                                                    |
|                                                     |                                                    |
| Token currency code                                 |                                                    |
| XCORE                                               |                                                    |
|                                                     |                                                    |
| Limit to set on this TrustLine.                     |                                                    |
| 50000000                                            |                                                    |
|                                                     |                                                    |
|                                                     |                                                    |
| Sand Trust Sat to VIII44                            |                                                    |
| Send Hust Set to XOMM Clear Inputs                  |                                                    |
|                                                     |                                                    |

Click confirm. it will give you a barcode to scan. You scan the barcode from you XUMM app

| TrustSet                                                                                                    |          |
|----------------------------------------------------------------------------------------------------|----------|
| Summary:                                                                                                    |          |
| - Issuer Address: r3dVizzUAS3U29WKaaSAl<br>A2LCoRe<br>- Token currency code: XCORE<br>- Limit: 50000000                                | ₋qkieyt- |
| <b>KYC: (20)</b><br>Disclaimer: the token issuer hasn't gone through KYC yet.<br>Please proceed with caution and do your own research! |          |
| Transaction Memo (optional):<br>Memo                                                                                                   |          |
| Confirm                                                                                                    |          |

Step 7 -

It will give you a barcode to scan. You scan the barcode from your XUMM app & it will ask you to review the transaction.

| Review transaction Close                                                                                                    |
|----------------------------------------------------------------------------------------------------|
| <b>(</b>                                                                                                    |
| Xrpl Services                                                                                                    |
| Details<br>- Issuer Address:<br>r3dVizzUAS3U29WKaaSALqkieytA2LCoRe<br>- Token currency code: XCORE<br>- Limit: 50000000<br>Type<br>Update account tokens |
|                                                                                                    |
| Sign with                                                                                                    |
| CWL                                                                                                    |
|                                                                                                    |
| lssuer                                                                                                    |
| No name found<br>r3dVizzUAS3U29WKaaSALqkieytA2LCoRe                                                                                                    |
| Token<br>XCORE                                                                                                    |
| lssuer fee                                                                                                    |
| 0%                                                                                                    |
| Balance limit                                                                                                    |

Step 8 -

When you see this warning, its fine. Press Continue.

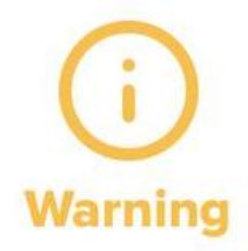

XRPL Labs / XUMM does not endorse any token or token issuer. You should only proceed if you trust the token issuer. In case of questions or problems regarding the token (TrustLine) you will need to contact the token issuer.

Continue at your own risk.

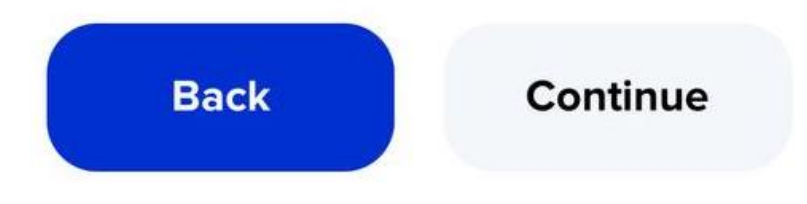

Step 9 -

You have now successfully set up your trust-line to receive your xCORE airdrop.

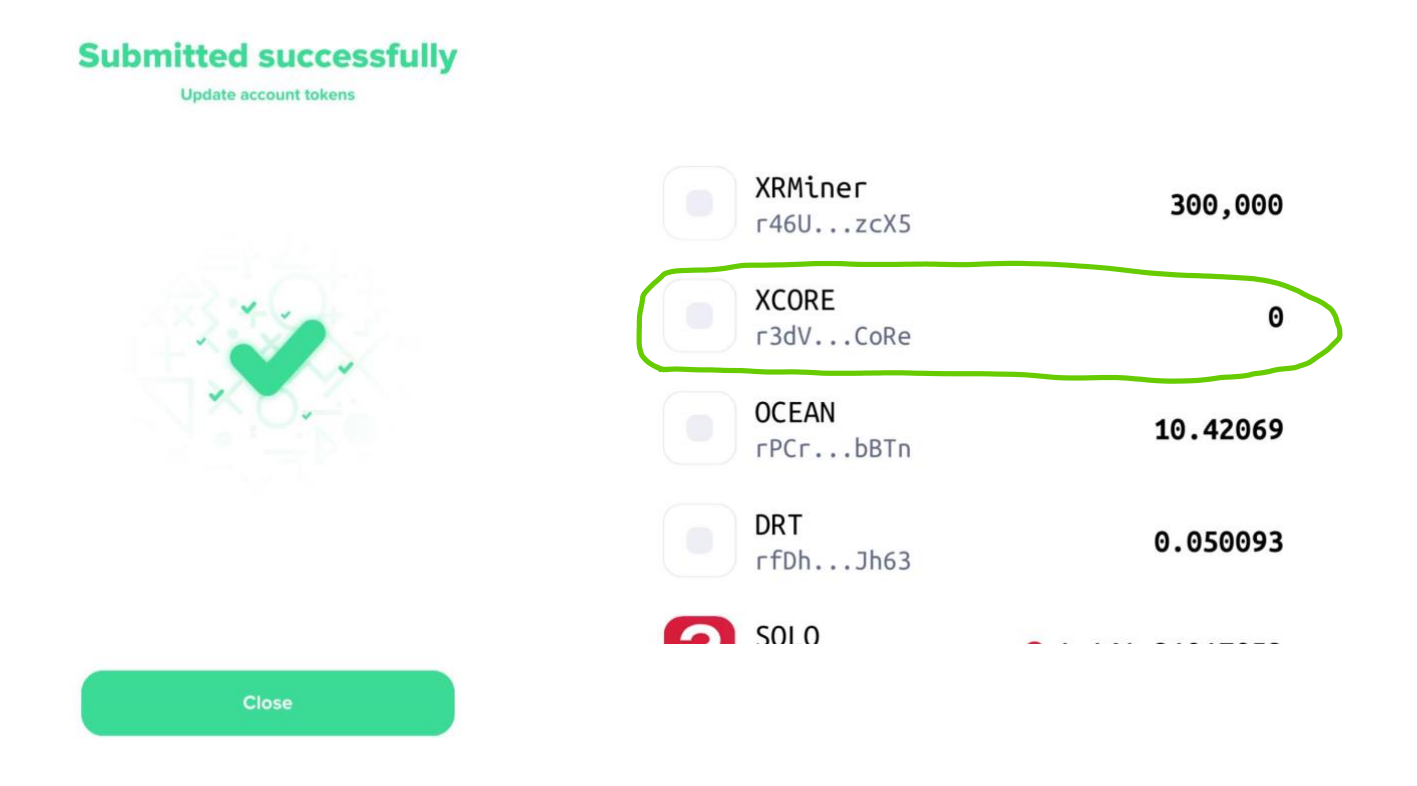

If you need to also set up your trust-line for \$CORE follow these exact same instructions except enter the CORE issuer address during step 4.

```
CORE Gateway (Issuer):
rcoreNywaoz2ZCQ8Lg2EbSLnGuRBmun6D
```